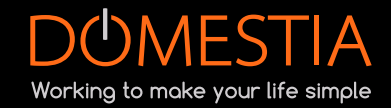

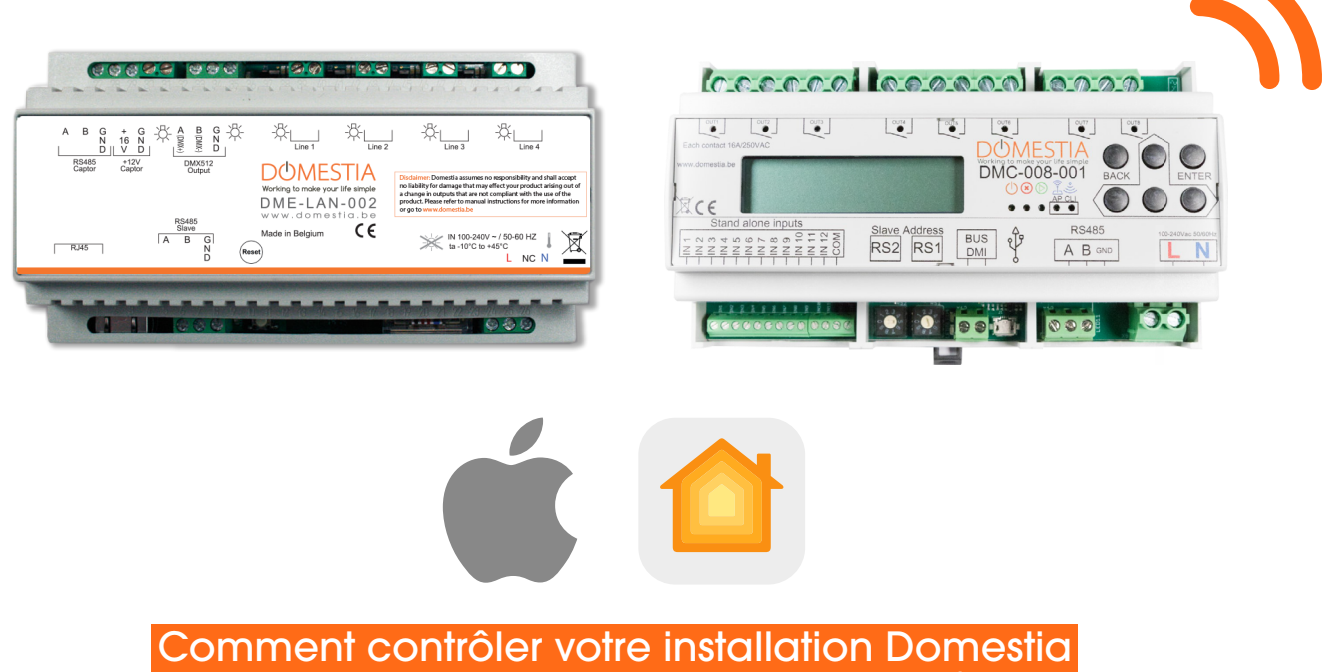

avec l'application « Maison<sup>®</sup>» d'Apple<sup>®</sup> ?

Nos cartes domotiques équipées d'un module WiFi (<u>DMC-008-001</u>) et celle équipée d'un câble Ethernet (<u>DME-LAN-002</u>) peuvent maintenant être pilotées avec l'application Maison<sup>®</sup> d'Apple<sup>®</sup>! Pour ce faire, vous devez être en possession d'un **Raspberry Pi**\* **Baspberry Pi**\* d'une **carte SD/micro SD** (en fonction du modèle de Raspberry Pi choisi) et d'un ou plusieurs appareils Apple.<sup>®</sup>

\* Attention : Domestia ne fournit et ne vend pas de Raspberry Pi (vous pouvez l'acheter sur tous types de site d'électronique).

Nous vous conseillons le Raspberry Pi version 3 (minimum) ainsi qu'une carte SD d'**une capacité de stockage de 64Go**.

NB : si vous souhaitez gérer l'installation à distance, vous devez configurer votre HomePod,® Apple® TV ou iPad<sup>®</sup>en tant que concentrateur et le laisser connecté au réseau WiFi de votre habitation ou entreprise.

<u>Quand je ne suis pas chez moi, HomeKit ne fonctionne plus. Est-ce normal ? – Muller Intuitiv with</u> <u>Netatmo (muller-intuitiv.com)</u>

Comment installer Homebridge<sup>®</sup> sur le Raspberry Pi ? 👸 Raspberry Pi

1 - Téléchargez et installez Raspberry Pi imager : https://www.raspberrypi.com/software/

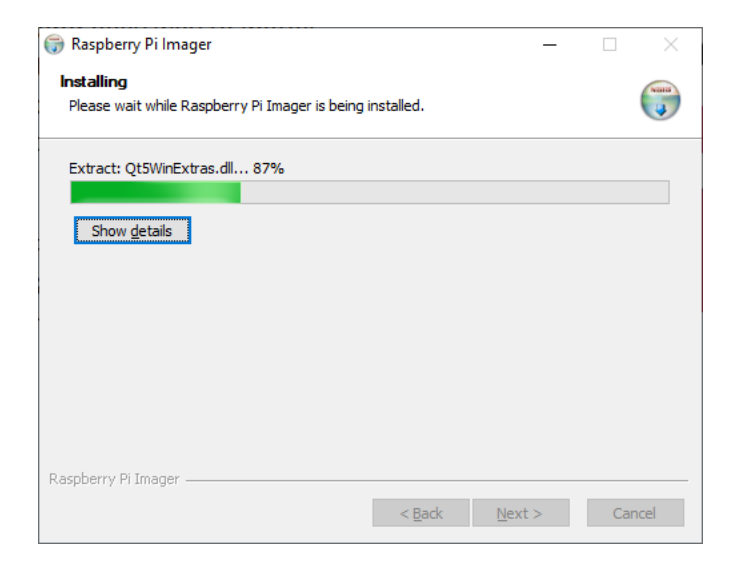

2- Lancez l'application lorsque l'installation est terminée

| 🌍 Raspberry Pi Imager | - 🗆 ×                                                                                    |  |  |
|-----------------------|------------------------------------------------------------------------------------------|--|--|
|                       | Completing Raspberry Pi Imager<br>Setup                                                  |  |  |
|                       | Raspberry Pi Imager has been installed on your computer.<br>Click Finish to close Setup. |  |  |
|                       | ⊠Run Raspberry Pi Imager                                                                 |  |  |
|                       | < <u>B</u> ack <b>Finish</b> Cancel                                                      |  |  |

3- Cliquez sur « Système d'exploitation » et choisissez « Other specific purpose OS » puis « Homebridge<sup>®</sup>»

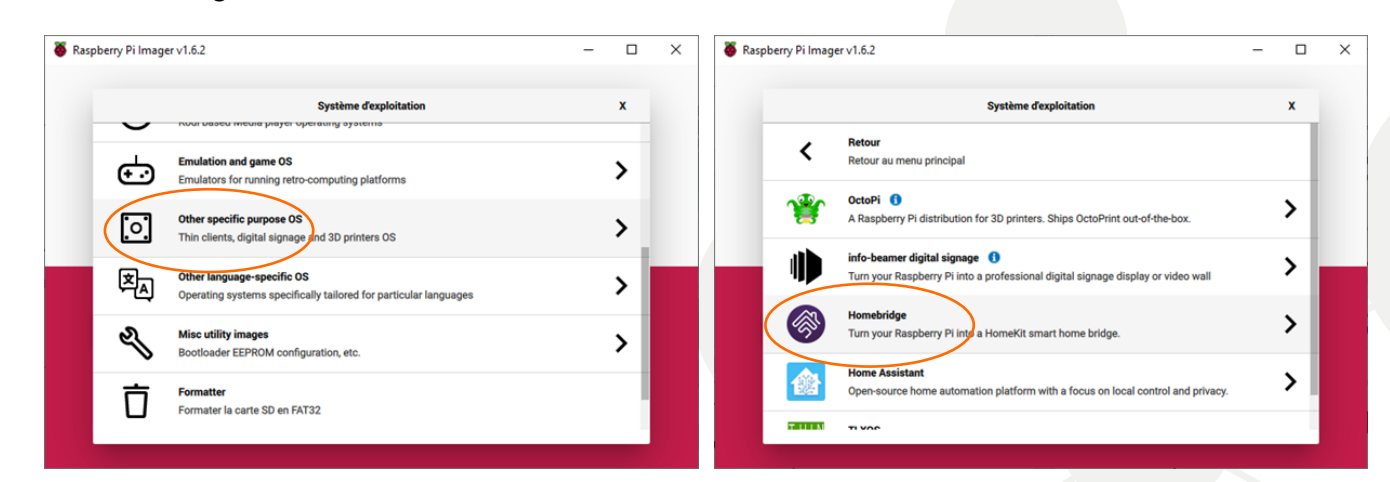

4- Cliquez sur « Stockage » et sélectionnez la carte SD à utiliser

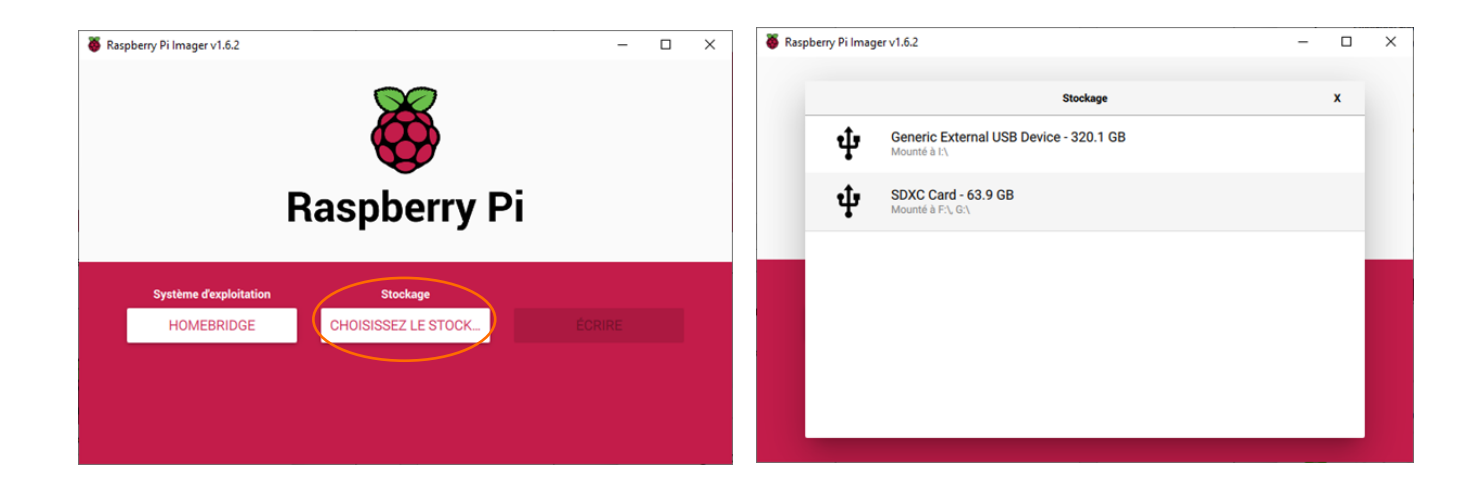

## 5- Cliquez sur « OUI »

Attention : Toutes les données présentes sur la carte SD seront perdues

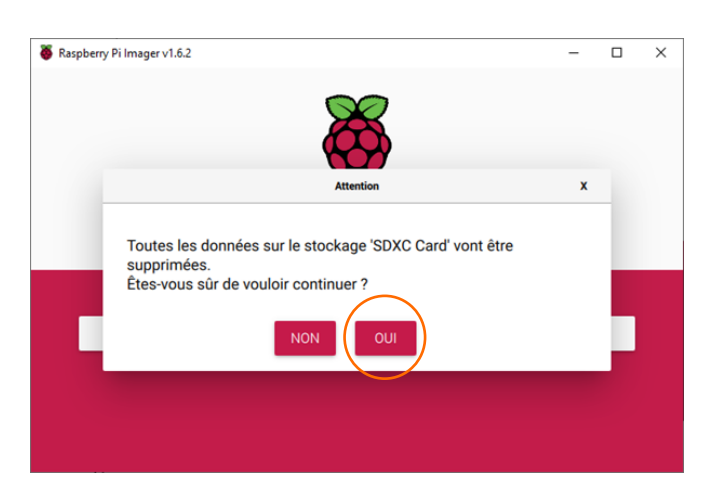

6- Une fois l'écriture terminée, retirez la carte SD et connectez-la au Raspberry Pi

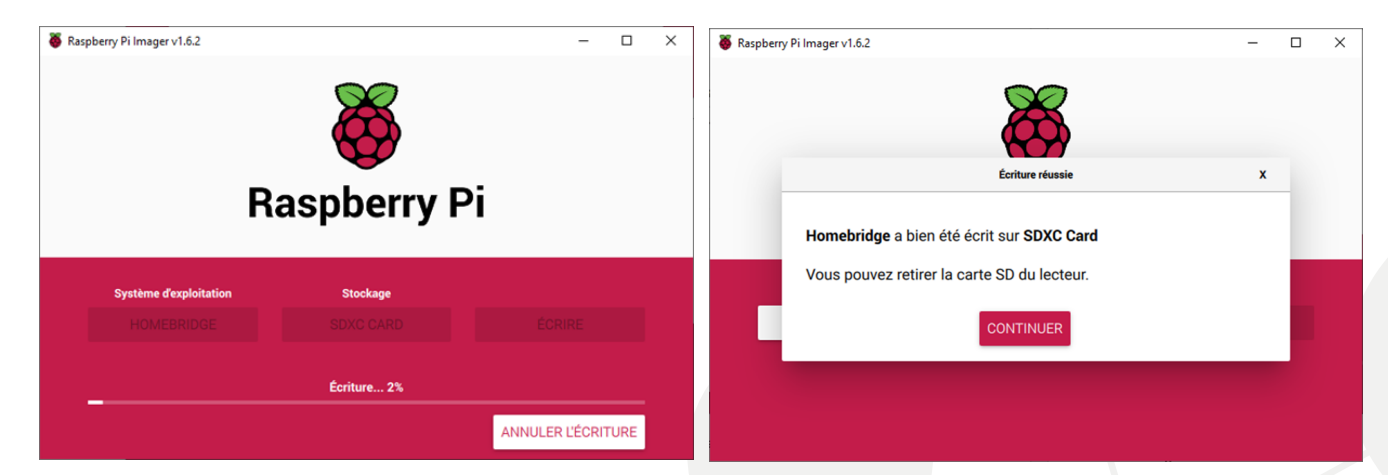

## Comment installer le plugin Domestia sur Homebridge<sup>®</sup>?

Tout d'abord, connectez le Raspberry Pi au réseau puis mettez-le sous tension.

Allez sur votre navigateur web et entrez l'adresse <u>http://homebridge.local/</u> pour vous connecter à l'interface de Homebridge.<sup>®</sup>
 Utilisez comme login et mot de passe « admin » (à partir du même réseau que le Raspberry Pi)

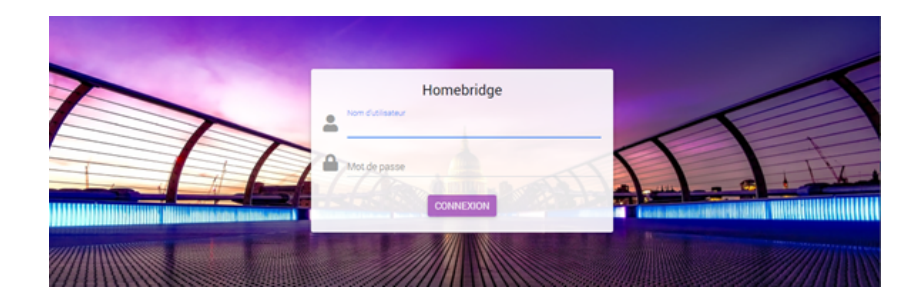

2- Cliquez sur l'onglet « Plugins » et recherchez le Plugin « Domestia » puis cliquez sur « INSTALLER »

| Homebridge Statut Plugins Config                                                      | Accessoires | - የ ብር የ |
|---------------------------------------------------------------------------------------|-------------|----------|
| domestia                                                                              |             | 8        |
| Pas installé<br>Homebridge Domestia<br>homebridge domestia v0.0.4-beta.0 (2021-09-14) | @domestia   |          |
|                                                                                       |             |          |

- 3- Attendez que l'installation soit terminée
- 4- Une fois l'installation terminée, entrez l'adresse IP et l'adresse MAC de votre carte puis cliquez sur « ENREGISTRER »

| 🛞 Homebridg                                                             | Installer: homebridge-domestia                                                                                                    | 🛞 Homebridg                                                                    | Réglages: Homebridge for Domestia ×                                                                           |
|-------------------------------------------------------------------------|----------------------------------------------------------------------------------------------------|--------------------------------------------------------------------------------|----------------------------------------------------------------------------------------------------|
| domestia<br>Pos installé<br>Homebridge<br>homebridge domes<br>INSTALLER | USER: pi<br>Dik: /use/Jocal<br>Dik: /use/Jocal<br>( ) sold -E - n npm install -g homebridge-domestia8latest<br>( ) sold -E - n npm install - g homebridge-domestia8latest<br>( ) sold -E - n npm install -g homebridge-domestia8latest<br>( ) sold -E - n npm install -g homebridge-domestia8latest | Rechercher des plu<br>Installé<br>Hornebridge<br>homebridge config<br>RÉGLAGES | HomeBridge plugin for Domestia Adresse IP *  192.168.1.210 Adresse MAC *  XXXXXXXXXXXXXXXXXXXXXXXXXXXXXXXXXXX |
|                                                                         | FERMER                                                                                                    |                                                                                | ANNULER ENREGISTRER                                                                                           |

5- Redémarrez Homebridge<sup>®</sup>avec le bouton U

Les lampes, volets, sondes apparaissent maintenant dans les accessoires.

## Comment configurer l'application « Maison » sur iOS ?

Pour ce faire, il est nécessaire d'ajouter Homebridge<sup>®</sup> en tant qu'accessoire :

- 1 Ouvrez l'application « Maison<sup>®</sup>» et touchez « Ajouter un accessoire »
- 2- À l'aide de l'appareil photo de votre périphérique Apple<sup>®</sup> scannez le code QR qui figure sur la page web <u>http://homebridge.local/</u>. L'appareil est reconnu comme « Pont »

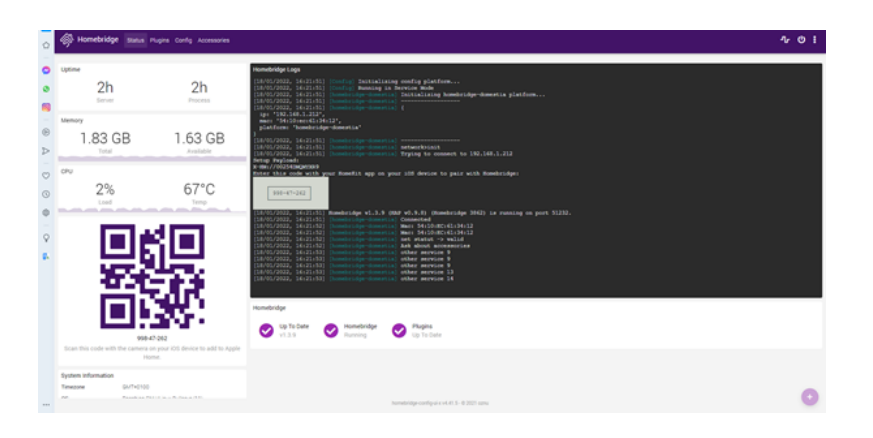

3- Touchez sur « Ajouter à Maison »

4- Vous recevez le message « Accessoire non certifié » : touchez sur « Poursuivre l'ajout »

- 5- Affectez le pont à une pièce proposée par défaut ou créez-en une et renommez le pont si nécessaire
- 6- Affectez chaque accessoire reconnu à une pièce et renommez-le si nécessaire afin de vous aider à les identifier dans l'app Maison<sup>®</sup> et vous permettre de les contrôler avec Siri
- 7- Touchez « Suivant », puis « OK »

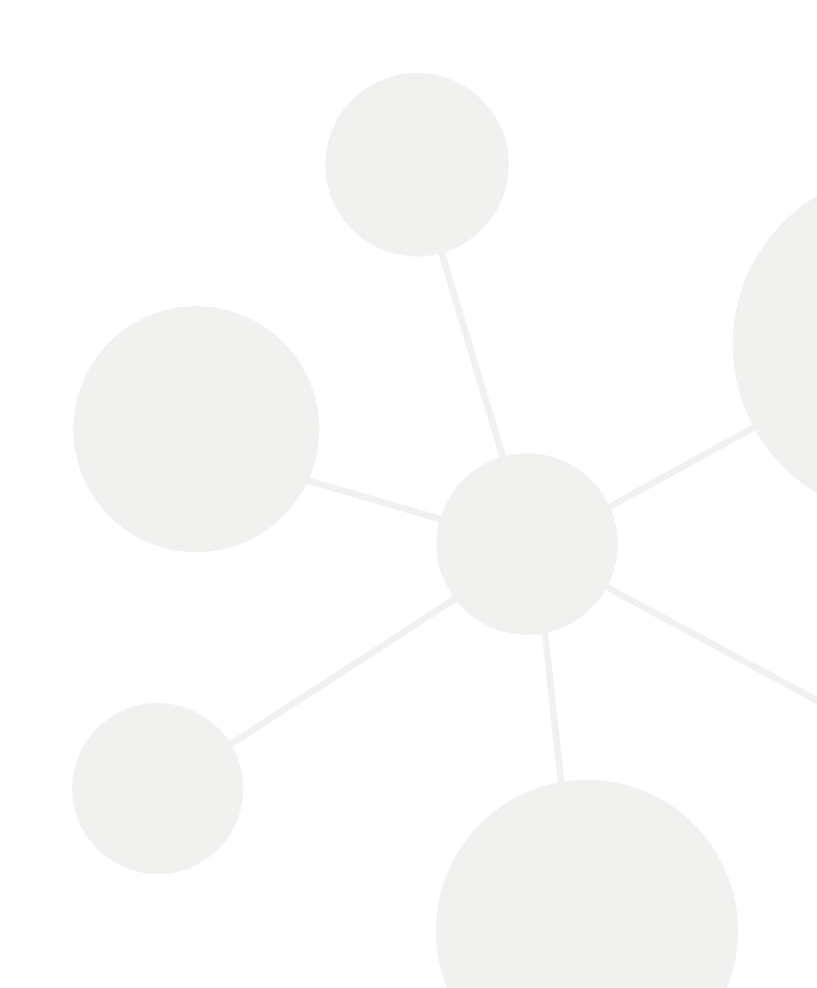